#### FIX for WIN 10 AIRPLANE MODE FLASHING On/Off ISSUE TU Models after fresh Installation.

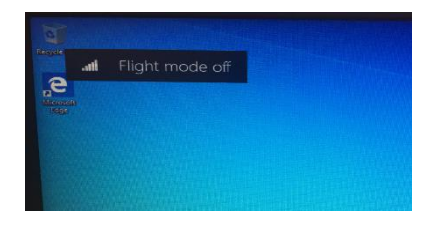

### From Device Manager, uninstall 'Insyde Airplane Mode HID Mini-Driver'

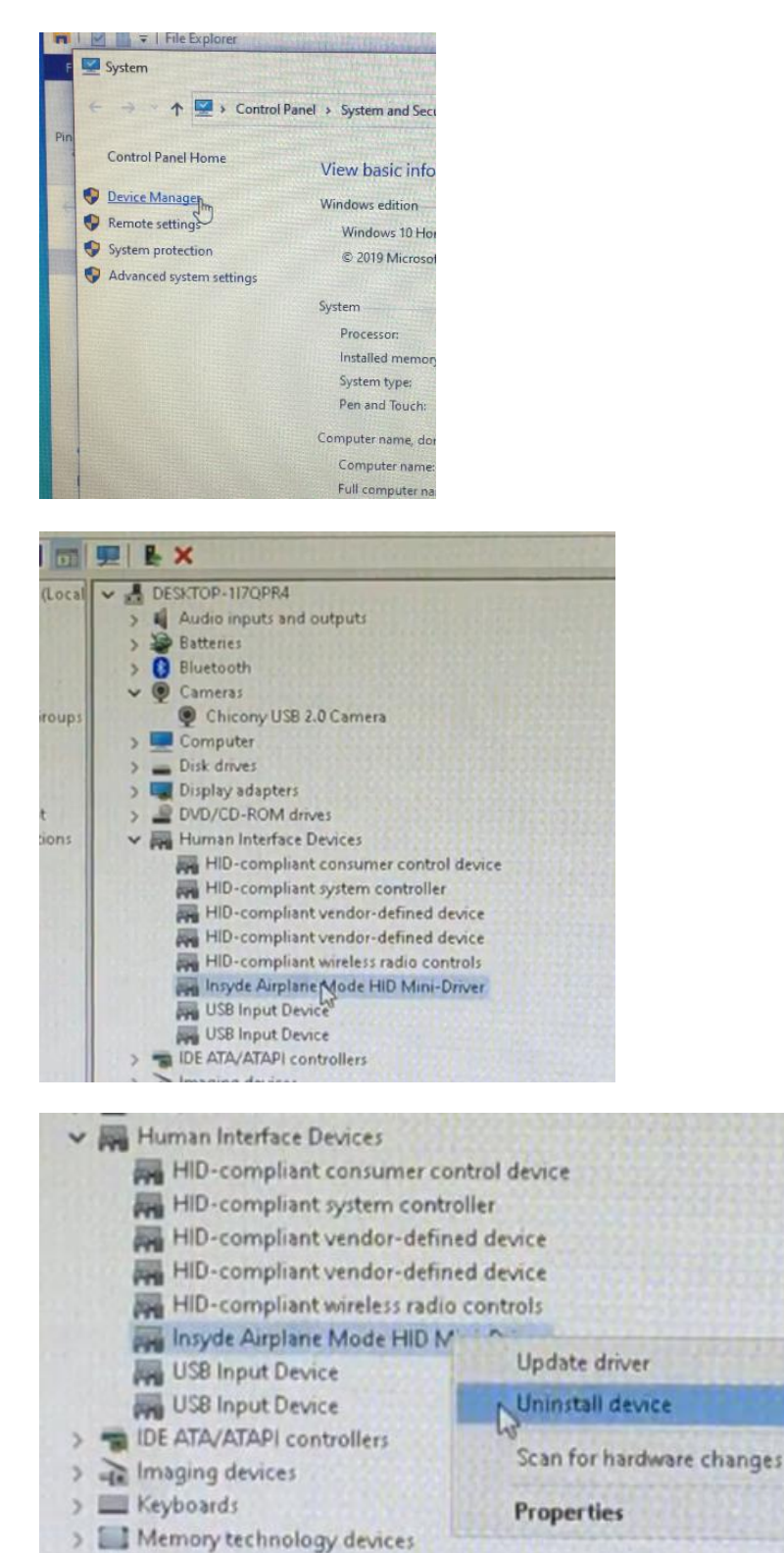

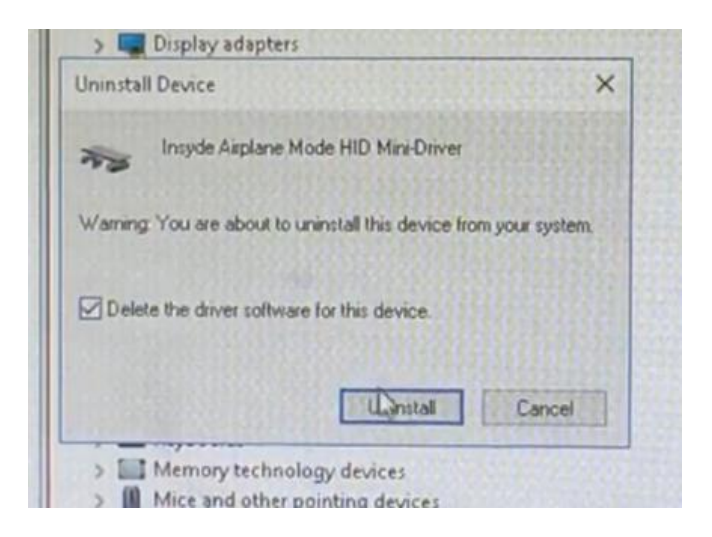

After Un-installing the Driver, delete the following file: C:\Windows\System32\Drivers\mshidkmdf.sys

| (C:) | > Windows > Syste    | rm32 | > drivers              |                                 |   |
|------|----------------------|------|------------------------|---------------------------------|---|
|      | Name<br>Mouclass.sys | ^    |                        | Date modified 29/09/2017 11:41. |   |
|      | mouhid.sys           |      |                        | 29/09/2017 11:41 .              |   |
|      | mountmgr.sys         |      |                        | 30/03/2018 4:00 PI              | N |
|      | mpsdrv.sys           |      |                        | 29/09/2017 11:41 .              |   |
|      | mnxdav.sys           |      |                        | 29/09/2017 11:42 .              |   |
|      | mosmb.sys            |      |                        | 10/02/2018 5:06 Pt              | N |
|      | mnosmb20.sys         |      |                        | 14/12/2017 12:38                |   |
| 88   | msfs.sys             |      |                        | 30/03/2018 2:20 Pt              | Ņ |
|      | msgpioch.sys         |      |                        | 29/09/2017 11:41 .              |   |
|      | msgpiowin32.sys      |      |                        | 29/09/2017 11:41                |   |
|      | mshidkmdf.sys        |      |                        | 30/00/3017 31-41                | ļ |
|      | mshidumdf.sys        | 100  | Scan mshidkmdf.sys     |                                 | ļ |
|      | mshwnch.sys          | -    | Shred using AVG        |                                 | ļ |
| 18   | msisadrv.sys         | E    | Share                  |                                 | ļ |
|      | msiscsi.sys          |      | Open with              |                                 | 1 |
|      | mskssrv.sys          |      | Restore previous versi | ons                             | 1 |
|      | mslldp.sys           | 578  | Send to                | 5                               | ļ |
|      | mspclock.sys         | 1    |                        |                                 | ļ |
|      | mspqm.sys            |      | Cut                    |                                 | l |
|      | msrpc.sys            | 23   | Сору                   | Contraction of the              | И |
|      | mssecfit.sys         |      | Create shortcut        |                                 |   |
|      | mssmbios.sys         | -    | Delet                  |                                 | ļ |
|      | mstee.sys            | -    | Rename                 |                                 |   |
|      | mup.sys              | 1    | Properties             |                                 |   |

| are  | View                                                                                                    | CAN'S MANAGER                                |                 |                                     |
|------|----------------------------------------------------------------------------------------------------|----------------------------------------------|-----------------|-------------------------------------|
| 71 - | File Access Denied                                                                                                    |                                              | - 0 >           | <                                   |
|      | You need permission to perform thi<br>You require permission from DESKT<br>this file<br>mshidkmdf.sys<br>Date created: 3/05/201<br>Size: 8.50 KB | is action<br>'OP-117QPR4\Me to<br>8 10:25 AM | make changes to | lifie<br>/1<br>71<br>84<br>71<br>71 |
| -    |                                                                                                    | Try Again                                    | Cancel          | 85                                  |
|      | More details                                                                                                    |                                              |                 | 71                                  |
|      | 🖻 mshidkma                                                                                                    | if.sys                                       | 29/09           | 12017 1                             |

If you get the above message, then you will need to set permissions: Right Click on the file and click 'Properties'

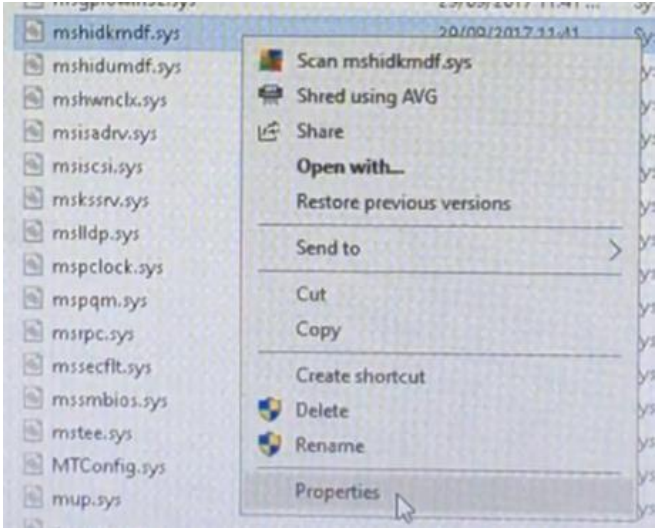

## Select 'Security'

| 0             | mshidkmdf.sys                 | 111101110000000 |
|---------------|-------------------------------|-----------------|
| Type of file: | System file (sys)             | Section of the  |
| Opens with:   | Unknown application           | Change          |
| Location      | C\Windows\System32\drivers    |                 |
| Size          | 8.50 KB (8.704 bytes)         |                 |
| Size on disk: | 12.0 KB (12,288 bytes)        |                 |
| Created       | Today, 3 May 2018, 10:25:07 A | м               |
| Modified:     | Friday. 29 September 2017, 11 | 41.34 PM        |
| Accessed      | Today, 3 May 2018, 10:25:07 A | м               |
| Attributes:   | Read-only Hidden              | Advanced.       |
|               |                               |                 |

### Select 'Advanced'

| Ubject name: C:\Windows\Svstem32                       | drivers\mshidi | cmdf.svs    |
|--------------------------------------------------------|----------------|-------------|
|                                                        |                |             |
| Group or user names:                                   | 111111212      | 1211212     |
| ALL APPLICATION PACKAGES                               |                |             |
| ALL PESTRICTED APPLICATION F                           | ACKAGES        |             |
|                                                        |                |             |
|                                                        |                |             |
|                                                        | 11.1.1.2.2.2   | 2222123     |
| To change permissions, click Edit.                     | 123.24         | Edit        |
| Permissions for ALL APPLICATION                        |                |             |
| PACKAGES                                               | Allow          | Deny        |
| Full control                                           |                | -           |
| Modify                                                 |                |             |
| Read & execute                                         | ~              |             |
| Read                                                   | ~              |             |
| White                                                  |                |             |
| Special permissions                                    |                |             |
|                                                        |                |             |
| For special permissions or extremed an                 | INFIG B.       | Advanced    |
| or special permissions or advanced se<br>lick Advanced |                | - Marcallan |

## Check 'Owner' and change to yourself (i.e. user)

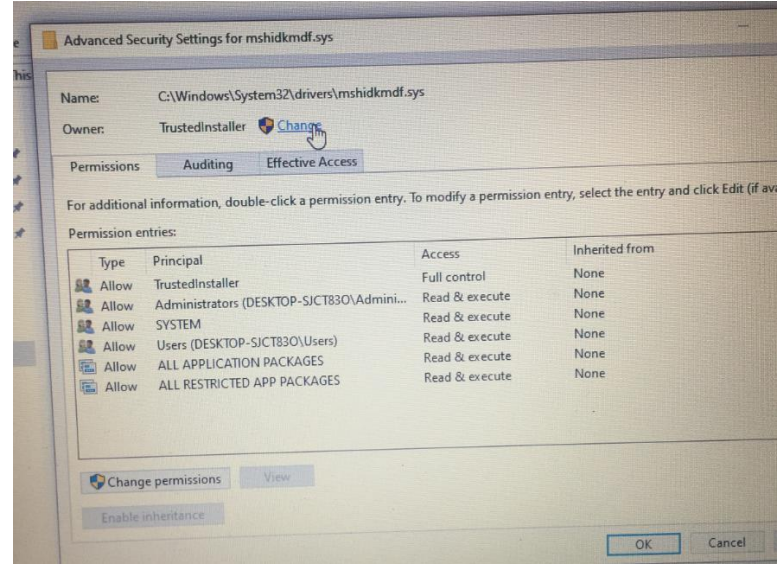

# Type 'user' and click 'check names'

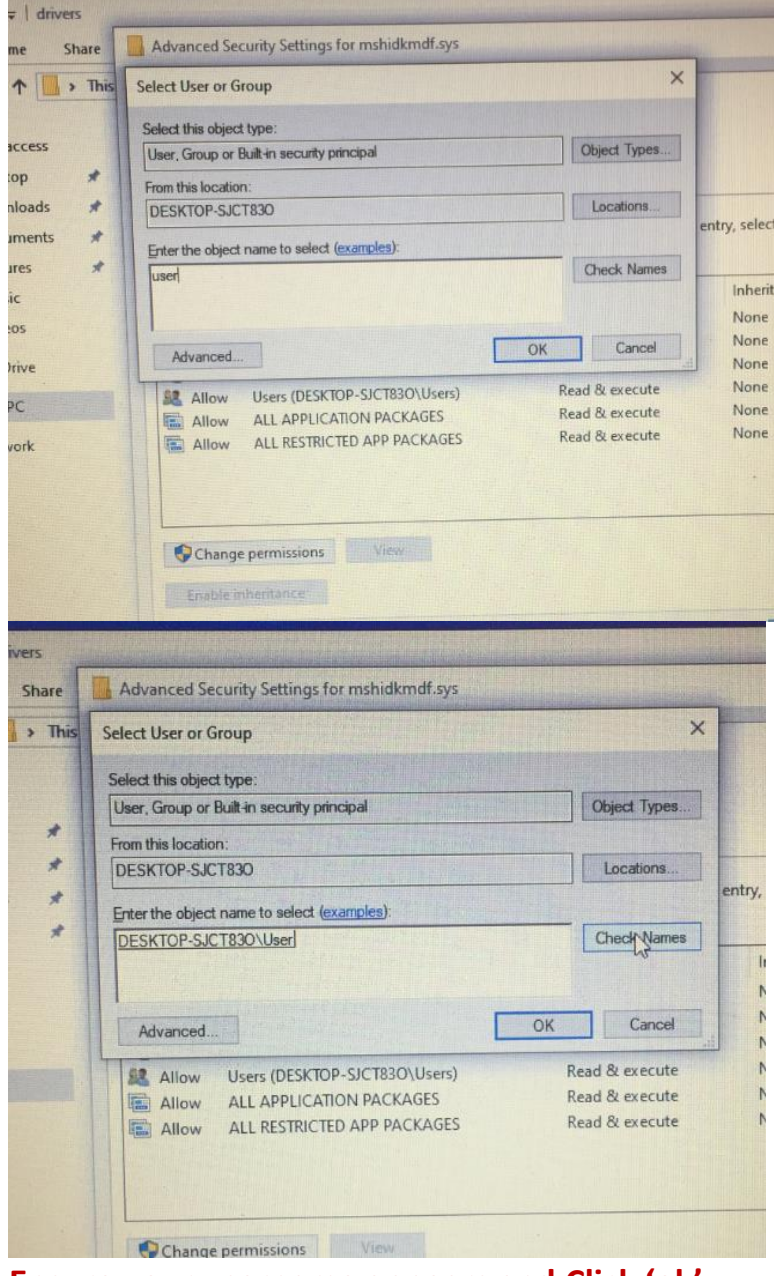

Ensure your username appears and Click 'ok'

## Click 'Apply' and then OK to accept

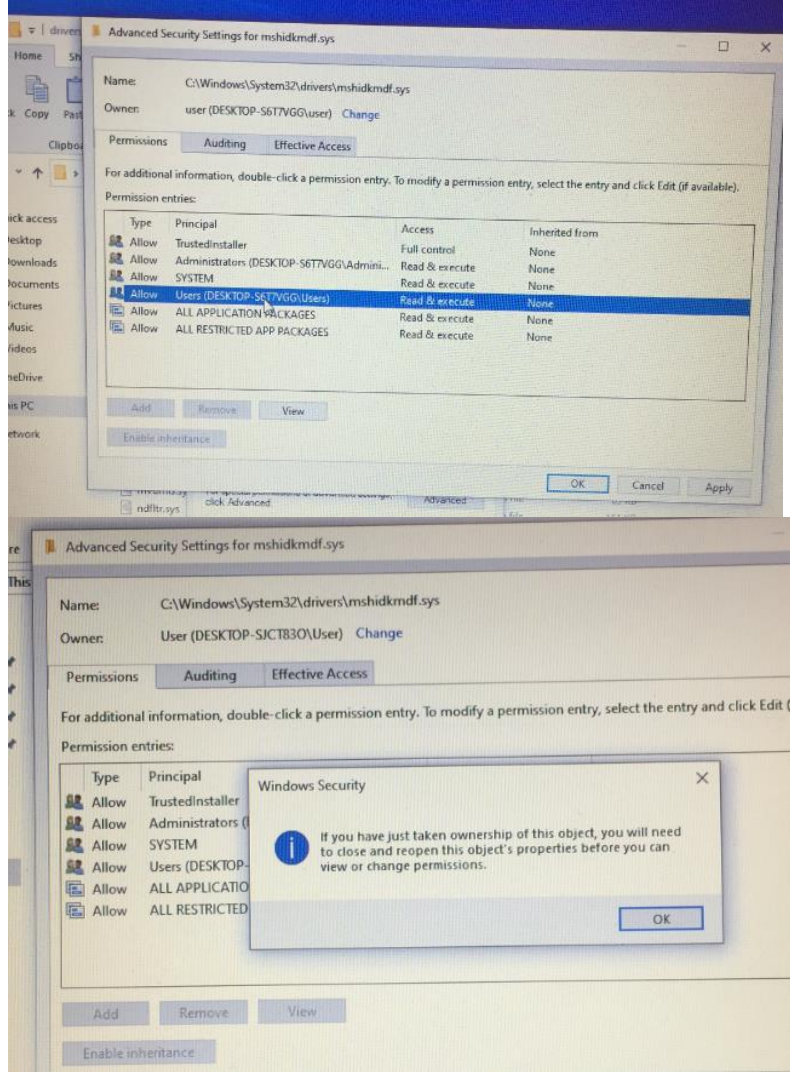

## Click 'OK' to Exit

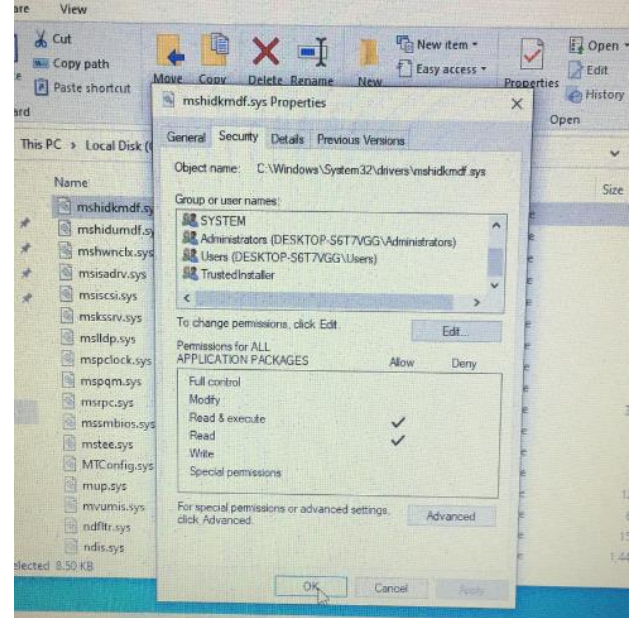

Right click on the file again to return to the 'Security Tab' and Highlight your user account then click 'Edit'

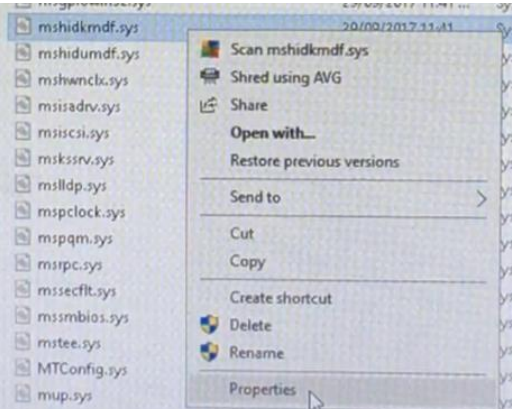

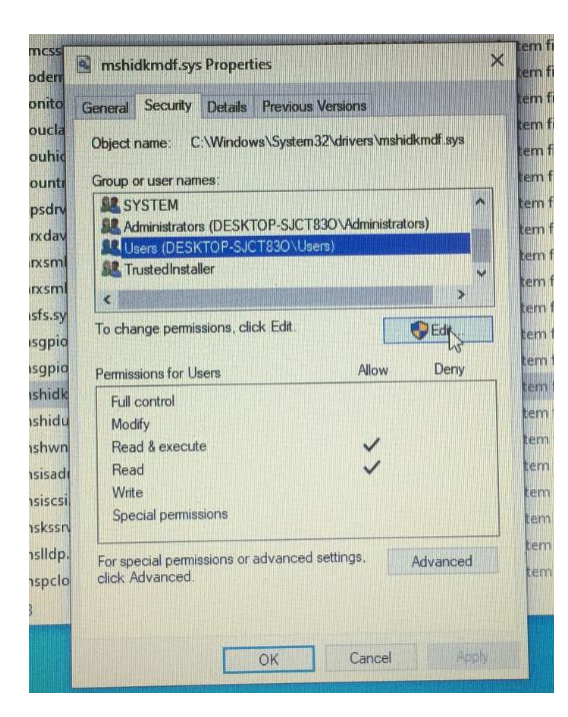

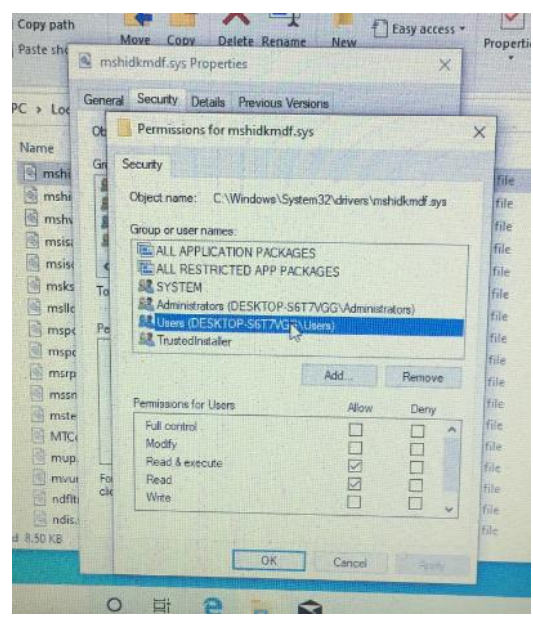

## Tick 'Full control' etc. as shown

| Loc Genera                                                                 | Security Details Previous                                                                                                    | Versions                                                        |                       | 4.4                         |
|----------------------------------------------------------------------------|----------------------------------------------------------------------------------------------------|-----------------------------------------------------------------|-----------------------|-----------------------------|
| Ob                                                                         | Permissions for mshidkm                                                                                                    | df.sys                                                          |                       | ×                           |
| mshi Gn<br>mshi s<br>mshi s<br>msisi s<br>msisi c<br>mski to<br>mslic      | Security<br>Object name: C:\Windows\<br>Group or user names:<br>ALL APPLICATION PACK<br>ALL RESTRICTED APP I<br>& SYSTEM<br>Administrators (DESKTO)<br>ETUDIER (DESKTO) SECTO | System 32\drivers\ms<br>(AGES<br>PACKAGES<br>-S6T7VGG\Administr | hidkmdf.sys<br>ators) | t t t t                     |
| mspt re                                                                    | K Trustedinstaller                                                                                                    |                                                                 |                       | 6                           |
| mspc                                                                       |                                                                                                    | Add                                                             | Remove                | 1.6.1                       |
| mspc<br>msrp<br>mssn                                                       | Permissions for Usera                                                                                                    | Add. Allow                                                      | Remove<br>Deny        | 11<br>11                    |
| mspt<br>msrp<br>mssn<br>mste<br>MTCr<br>mup<br>mvu<br>fo<br>ndftb<br>ndis- | Permissions for Users<br>Full control<br>Modify<br>Read & execute<br>Read<br>Write                                                                                            | Add.<br>Allow                                                   | Deny                  | fil fil file file file file |

# Click 'Apply'

| ieneral                | Security Details Previous                                                                                                    | Versions                                                |                          |   |
|------------------------|----------------------------------------------------------------------------------------------------|---------------------------------------------------------|--------------------------|---|
| Ot                     | Permissions for mshidkme                                                                                                    | df.sys                                                  |                          | × |
| Gn S                   | ecurity                                                                                                    |                                                         |                          |   |
| -                      | Object name: C:\Windows\                                                                                                    | System 32\drivers\msl                                   | nidkmdf.sys              |   |
| 1                      | Group or user names;                                                                                                    |                                                         |                          |   |
| -                      | ALL APPLICATION PACE                                                                                                    | KAGES                                                   |                          | 7 |
| 100013                 | THALL DECENDENCE ADD                                                                                                    | PACKACEC                                                |                          |   |
|                        | ALL RESTRICTED APP                                                                                                    | PALAAGES                                                |                          |   |
| To                     | SYSTEM                                                                                                    | PACKAGES                                                |                          |   |
| To                     | ALL RESTRICTED APP<br>SE SYSTEM<br>Administrators (DESKTOF<br>SE Users (DESKTOP-S6T7)                                                                                                    | PACKAGES<br>P-S6T7VGG\Administr<br>/GG\Users)           | ators)                   |   |
| To                     | Administrators (DESKTOP<br>Administrators (DESKTOP<br>Users (DESKTOP-S6T7)<br>TrustedInstaller                                                                                                    | PACIAGES<br>P-S6T7VGG\Administr<br>/GG\Users)           | ators)                   |   |
| To                     | Administrators (DESKTOF<br>SYSTEM<br>Administrators (DESKTOF<br>Users (DESKTOP-S6T7)<br>TrustedInstaller                                                                                                    | PACAAGES<br>9 S6T7VGG \Administr<br>(GG\Users)<br>Add . | ators)<br>Remove         |   |
| To                     | Permissions for Users                                                                                                    | Add                                                     | ators)<br>Remove<br>Deny |   |
| To                     | Rai Act, RES INC TED APP<br>S SYSTEM<br>Administrators (DESKTOF<br>Users (DESKTOP-S6T7)<br>TrustedInstallor<br>Permissions for Users<br>Full control                                                                                                    | Add                                                     | ators)<br>Remove<br>Deny |   |
| To                     | Rai Adu RES INC TED APP<br>S SYSTEM<br>Administrators (DESKTOF<br>Users (DESKTOP-S6T7)<br>Trustedinistation<br>Permissions for Users<br>Full control<br>Modify<br>Ded La participation                                                                                                    | Add                                                     | Ators)                   |   |
| To<br>Pe               | Exit Control  Permissions for Users  Permissions for Users  Pul control Modify Read & execute Pead  Permissions  Permissions  Permissi | Add Allow                                               | Remove<br>Deny           |   |
| To<br>Pe<br>Foi<br>cit | Raj Add. BES INK / EQ APP<br>& SYSTEM<br>& Administrators (DESKTOP-S6T7),<br>& TrustedInstallor<br>Permissions for Users<br>Full control<br>Modify<br>Read & execute<br>Read<br>Write                                                                                                    | Add                                                     | Remove<br>Deny           |   |

# Click 'Yes' to continue

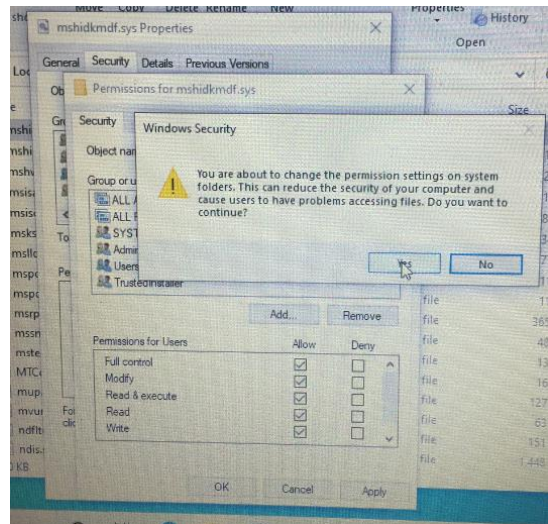

## Click 'ok' to exit

| Paste she                                           | mshidkmdf.sys Properties                                                                                                    | ×                                            |
|-----------------------------------------------------|----------------------------------------------------------------------------------------------------|----------------------------------------------|
| is PC > Los<br>Name<br>Mame<br>mshi<br>mshi         | General Security Details Previous<br>Object name: C\Windows\System:<br>Group or user names:<br>ALL RESTRICTED APP PACKA<br>SYSTEM<br>Statematerer (DESKTOP SET)                                                                                                    | Versions<br>32'drivers \mshidkmdf.sys<br>GES |
| msise<br>msise<br>msks<br>msks                      | Automase due Skillor-Sell Ar-Sell Ar-     Sell Attended Skillor Skillor Sell Art     Construction Skillor Skillor | Edit                                         |
| mspi<br>mspi<br>msrp<br>mssn<br>mste<br>MTCo<br>mup | Full control<br>Modify<br>Read & execute<br>Read<br>Write<br>Special permissions                                                                                                    | V Lety                                       |
| ndis.                                               | For special permissions or advanced as<br>click Advanced.                                                                                                    | attings, Advanced                            |

Now Delete the Following files :

C:\Windows\System32\Drivers\mshidkmdf.sys

C:\Windows\System32\Drivers\AirplaneModeHid.sys (may not be present):

C:\Windows\System32\WdfCoInstaller01011.dll

**Restart the PC** 

In Device Manager right click on 'Human Interface Devices' and scan for new hardware.

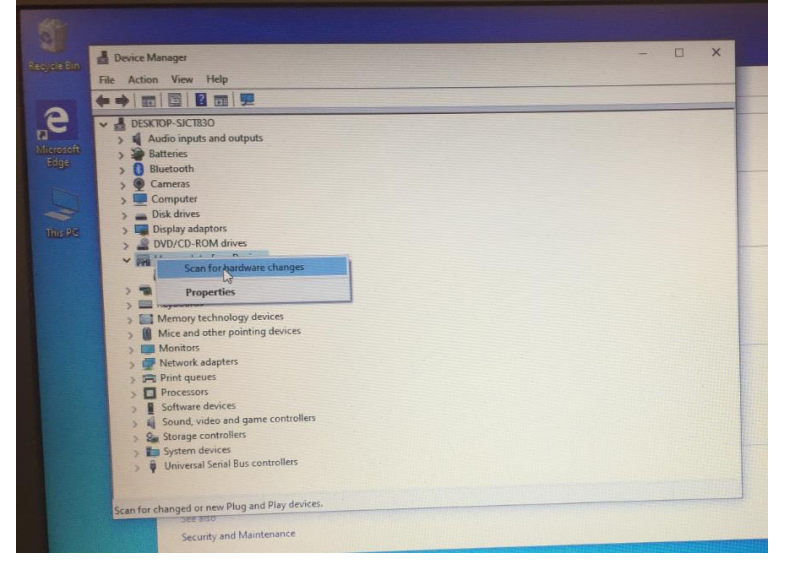

Once the 'Insyde' driver appears, you can now 'Right click' and Disable it to stop any on/off flashing.

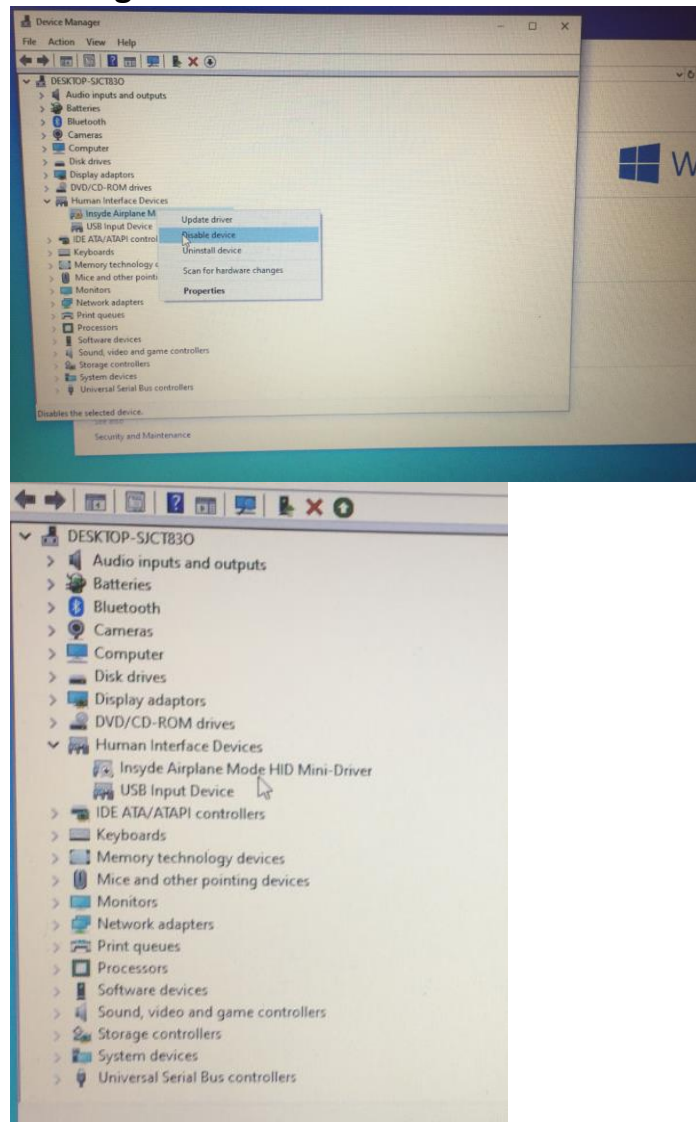

The Airplane Mode feature will still work and can be Enabled/Disabled via Win10 Taskbar Network icon

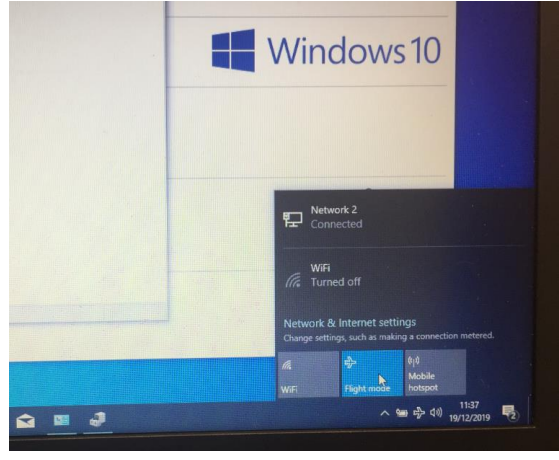